# DEVELOPMENT OF A PARAMETRIC PROGRAM FOR SIMULATION OF THE STAMPING PROCESS USING FINITE ELEMENTS METHOD

## Erick Siqueira Guidi, eguidi@uol.com.br

#### Fernando de Azevedo Silva, fazevedo@feg.unesp.br

UNESP – São Paulo State University, Faculdade de Engenharia de Guaratinguetá, Departamento de Mecânica, Av. Dr. Ariberto Pereira da Cunha, 333, Pedregulho, 12.516-410, Guaratinguetá, SP, Brasil.

**Abstract:** The stamping is a process of mechanical forming very used in the industry by facilitating the obtaining of products with several formats, good mechanical properties and finishes or semi-finishes. The computational simulation using the finite elements method has shown a great importance in the lasts years. Make a parametric program means, to develop a procedure that builds a model in function of its parameters or variables. The parameterization in ANSYS uses the programming language APDL (Ansys Parametric Design Language), that is a language dedicated to ANSYS, that similar with other language, the FORTRAN with the addition of specific commands. When makes a parametric program it happens a drastic decrease in the necessary time to define the variables of the stamping process and the construction of the simulation model.

Keywords: Stamping, Delphi, Parametric, Finite Elements.

# **1. INTRODUCTION**

The stamping of sheets is a process of mechanical forming very used in the industry by facilitating the obtaining of finishes or semi-finishes products and relative complexity.

The use of programs of computational simulation, in the forming of sheets, has show a great increase in the last decade, with prominence for programs that use the finite elements method, becoming an important tool in the optimization the real processes.

The finite elements method considers the structure divided in parts or elements that are not infinitesimal, united to each other in nodes points, where they are supposed concentrated whole the connection forces among the elements. The solicitations and deformations concentrated in the nodes. The elastic and mechanical behavior of each element can have such simple mathematical expression with relationship to the one of the infinitesimal elements of the classic solution. The composition of those elements of finite size, to build the considered structure, gives place easily to a system of equations calculated by matrix way.

This work has the objective of elaborating a parametric program that has as purpose: to activate, to automate and to turn more accessible the construction of simulation models of the cylindrical cups stamping process, using the finite elements method, because its construction in a manual way is delayed, and very difficult.

The creation of the parametric program is accomplished automatically by software made in DELPHI. The input data of the software are the parameters of the stamping process and it generates, automatically, a parametric program in APDL language (Ansys Parametric Design Language), of the type " \* .txt ", and this should be loaded in the program ANSYS, that will make the construction of the model in an automatic way.

## 2. PARAMETRIC MODELING

The parametric modeling consists of elaborating a computational program that when executed in the ambient of the analysis software, in this case ANSYS build a model leaving of predefined parameters. The construction of a model of finite elements consists of the making the geometry, the mesh, the application of the loads and displacement conditions and the solution of the model.

The construction of a parametric program in ANSYS is accomplished being used a language of denominated special programming APDL. This programming language has as base another language, FORTRAN. The parametric is written in some text editor, ex. notepad.

After the construction of the parametric program it will be loaded it in the software ANSYS, for this, must use the sequence *Utility Menu > File> Read input from*, a Browser will be opened contends the location of the file with the parametric program. ANSYS will read and load the parametric automatically, not being necessary any type of the user's intervention.

# **3. ELABORATION OF THE PARAMETRIC PROGRAM**

#### 3.1. Making of the Parametric

The construction of a parametric program can be accomplished following some steps that are:

- The manual modeling of the simulation: in this step should be build the model in a manual way, with use the commands and menus of ANSYS, usually.
- Location of the file with extension " \* .log ": this file should be located and after save it with extension " \* .txt. This file contains the command lines used in the construction of the model.
- Identification the variables of the model: in this step should be identify the variables of the model, ex.: geometry variables, properties of the used material, the used element, among another. These variables will be the parameters of the model.
- Insert equations and programming routines: could be used equations to define some variables ex.: the geometry, the loads and displacements, etc. Can be used programming routines with APDL language ex.: comparison of variables with the command " IF THEN ", looping generation with the command "DO", and others specific commands.

The Figure 1 shows a simplified flowchart contends the necessary stages to build a parametric program. In this parametric program were used the elements VISCO107 for the sheet and a rigid element with just a

superficial mesh for punch, die and blank-holder.

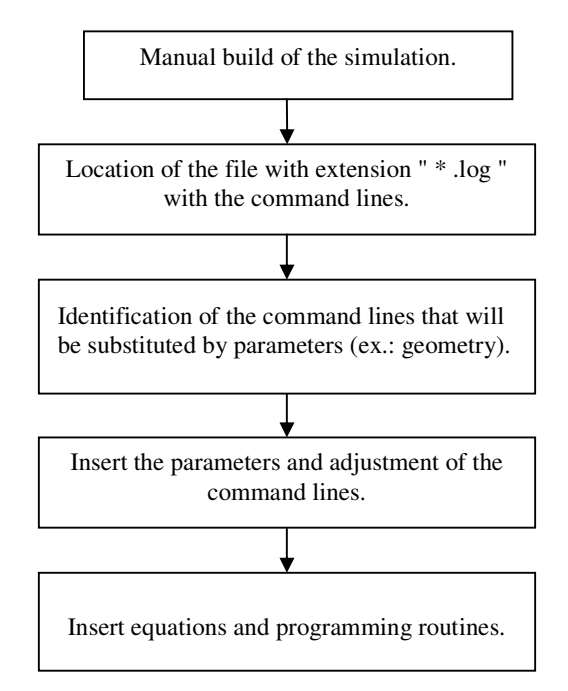

Figure 1 – Steps by build of the parametric model.

The VISCO107 is an element used for 3D modeling of the solid structures. The element is defined by eight nodes with three degrees of freedom each node. The use of this element needs the use procedures of incremental solutions, because is applied to simulation of nonlinear behavior.

In the stamping process, the deformations and failures happen mainly in the sheet, the tools was considered a rigid body being just applied a superficial mesh where it will happen the contact with the sheet, being controlled by a pilot node, where the conditions of loads and displacement of these components will be concentrated.

In this contact rigid/flexible, the element CONTA174 was use for the sheet and the element TARGE170 for the tools.

We used three pairs of contact: punch/sheet, die/sheet and blank-holder/Sheet. The Figure 2 shows the pairs of contact.

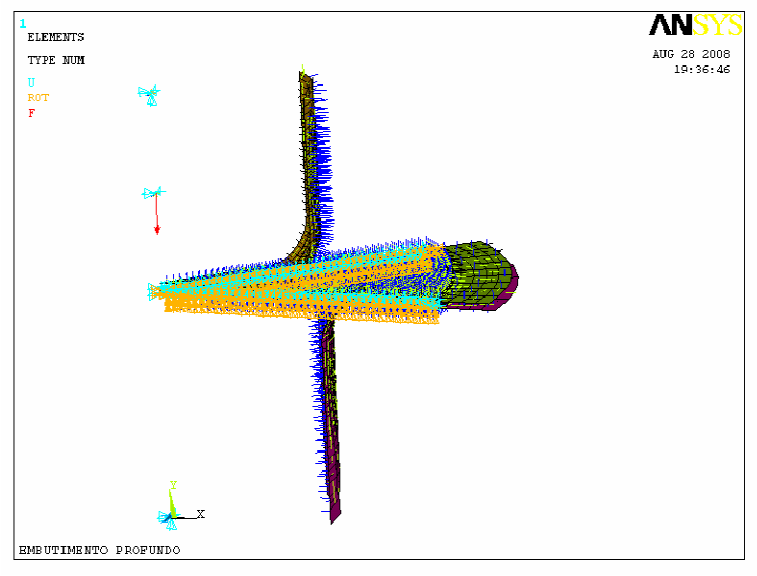

Figure 2 – Contact pairs.

In the die, the displacements and rotations are impeded in all the directions. The pressure applied blank-holder is accomplished in a uniform way.

The progress of the punch is accomplished through increments of time, is that, when a new increment is beginning the punch moves forward.

With objective of activating the modeling process, was accomplished being used a model with 1/8 and applying symmetry conditions with relationship the vertical axis.

The parametric program in subject is built in an automatic way, being just necessary that the user inserts the necessary independent parameters. These parameters are inserted through a program developed in the programming software DELPHI.

In the Figure 3 the main interface of the program developed in DELPHI is shows, in this figure is also possible to observe the input data that should be insert by the designer.

| 🧊 Estampagem profunda                    |                            |
|------------------------------------------|----------------------------|
| Arquivo Projeto                          |                            |
| Entre com o                              | s dados abaixo             |
| Diâmetro do blank (mm)                   |                            |
| Diâmetro do punção (mm)                  |                            |
| Diâmetro interno da matriz (mm)          |                            |
| Diâmetro externo da matriz (mm)          |                            |
| Raio da matriz (mm)                      |                            |
| Raio do punção (mm)                      |                            |
| Altura do punção (mm)                    |                            |
| Altura da matriz (mm)                    |                            |
| Altura do prensa-chapas (mm)             |                            |
| Diâmetro externo do prensa-chapas (mm) 🛛 |                            |
| Pressão no prensa-chapas (MPa)           |                            |
| Profundidade de estampagem (mm)          |                            |
| Espessura do blank (mm)                  | Gerar paramétrico 1ª etapa |
| Coeficiente de atrito                    | Gerar paramétrico 2ª etapa |

Figure 3 – Main interface of the program developed in DELPHI.

After the insert of the data makes it a click on the button "Gerar paramétrico", a new window with a text editor will be loaded with the program that was generate, requiring only that the user save the file.

The Figure 4 shows a flowchart with sequence of operations of the program "Estampagem Profunda".

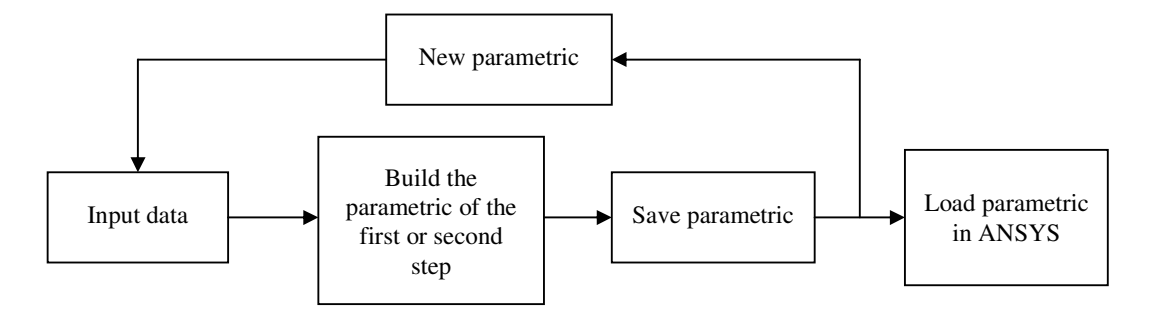

Figure 4 – Flowchart with sequence of operations.

The Figure 5 shows the text interface edition contends the parametric generated.

| 👖 Estampagem profunda                                                                                                    |   |
|----------------------------------------------------------------------------------------------------|---|
| Arquivo Projeto                                                                                                    |   |
| Arquive     Projeto       /PREP7     //ITLE_EMBUTIMENTO PROFUNDO       /COM,Structural     //urits,si       /urits,si     //US,MSGPOP,3       /NERR,5,1000     *set,A101.280       *set,B,50.000     *set,B,50.000       *set,D,110.000     *set,D,100.000       *set,D,6360     *set,D,100.000       *set,F,06,360     *set,J,108.000       *set,J,108.000     *set,J,108.000       *set,J,108.000     *set,J,108.000       *set,J,108.000     *set,J,108.000       *set,J,00.000     *set,J,108.000       *set,J,108.000     *set,J,108.000       *set,J,108.000     *set,J,108.000       *set,J,108.000     *set,J,108.000       *set,J,108.000     *set,J,108.000       *set,J,108.000     *set,J,108.000       *set,J,108.000     *set,J,108.000       *set,J,02.070     *set,J,02.070       *set,J,02.070     *set,J,02.070       *set,J,02.0     K,c/2.0       K,c/2.0     K,c/2.0       K,c/2.1     K,L       L1.2     L       L2.4     L <t< th=""><th></th></t<> |   |
| LESIZE 58<br>LESIZE 314.0.5<br>LESIZE 418,2                                                                                                    | + |

Figure 5 – Text interface edition contends the parametric generated.

The Figure 6 shows the mesh of the finite elements applied in the sheet after the stamping, in this particular case was stamping 30 mm depth. To obtain the generation of the cylindrical cup in 3D the conditions of geometry expansion they were use.

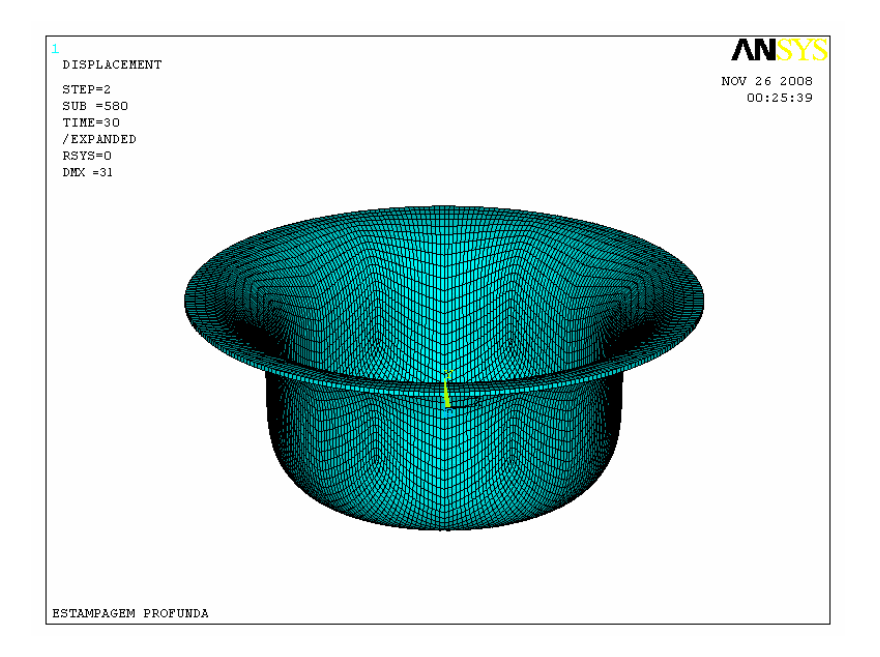

Figure 6 – Mesh of the finite elements applied in the sheet after the stamping.

The Figure 7 shows the modeling of the geometry components of the stamping process: punch, blank-holder, die and sheet.

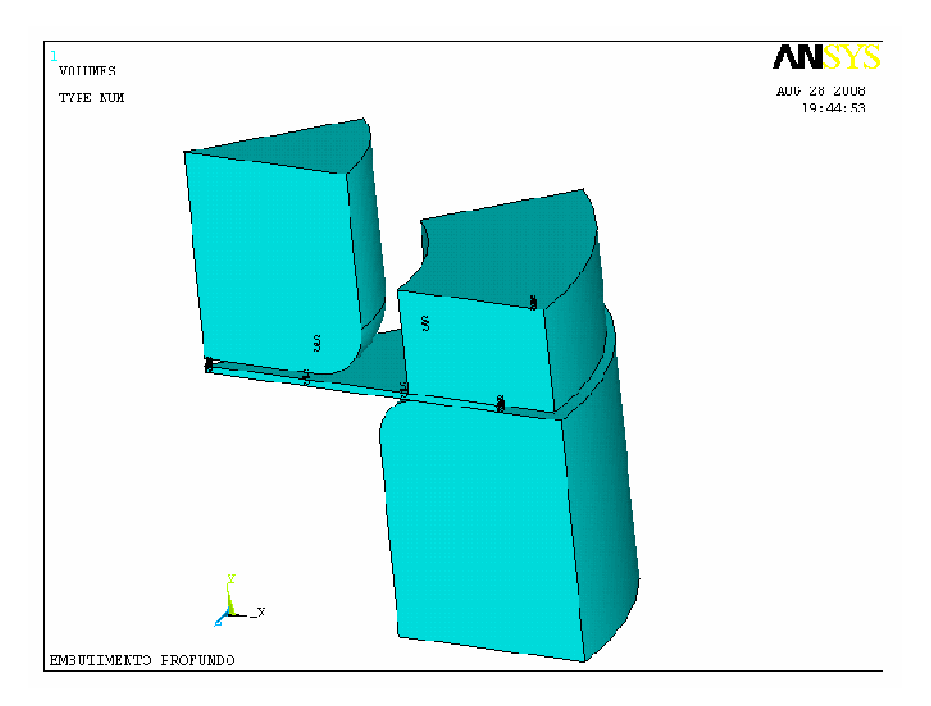

Figure 7 – Modeling of geometry components of the stamping process.

# 3.2. Validation of the Parametric Program

For validation of the parametric program, experiments were accomplished, and the compared data are the curves of stamping force and thickness variation of the sheet in relation to its radial position.

The chosen material, and used for the making of the experiments, it was a carbon steel sheet, with thickness of 0.65 mm, supplied by Rio Negro S.A.

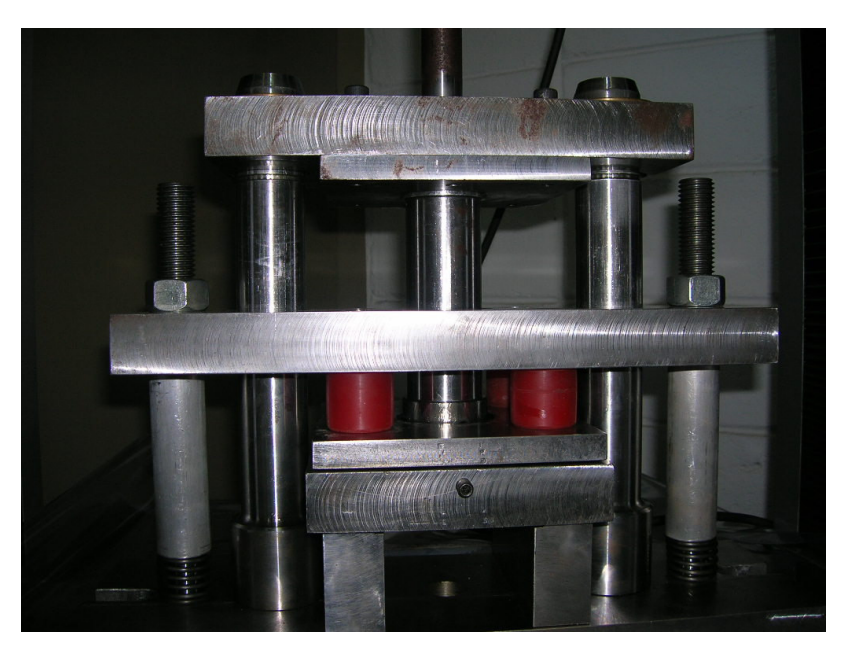

The Figure 8 shows the testing machine and the tools used in the experiments.

Figure 8 – Tools used in the experiments.

The general parameters used in the experiment were:

- Diameter of punch = 50.0 (mm)
- Internal diameter of die = 52.5 (mm)
- External diameter of die = 118.0 (mm)
- Height of punch = 50.0 (mm)
- Height of die = 40.0 (mm)
- Height of blank-holder = 20.0 (mm)
- External diameter of blank-holder = 120.0 (mm)
- Press on blank-holder = 1.0 (MPa)
- Depth of stamping = 30.0 (mm)
- Thickness of blank = 0.65 (mm)
- Friction coefficient = 0.15

The data of the diameter of blanks, the radius of punch and die are shows in Table 1.

Table 1 – Dimensions of blanks, radius of the die and the punch.

| Blank                   | 1    | 2     | 3     |
|-------------------------|------|-------|-------|
| R <sub>die</sub> [mm]   | 5.0  | 10.0  | 10.0  |
| R <sub>punch</sub> [mm] | 15.0 | 10.0  | 5.0   |
| Diameter of blank [mm]  | 93.0 | 100.0 | 102.0 |
| Draw ratio $\beta$      | 1.86 | 2.00  | 2.04  |

The Figure 9 shows a comparison between the stamping cup obtained in the simulation and experiment for the blank 1.

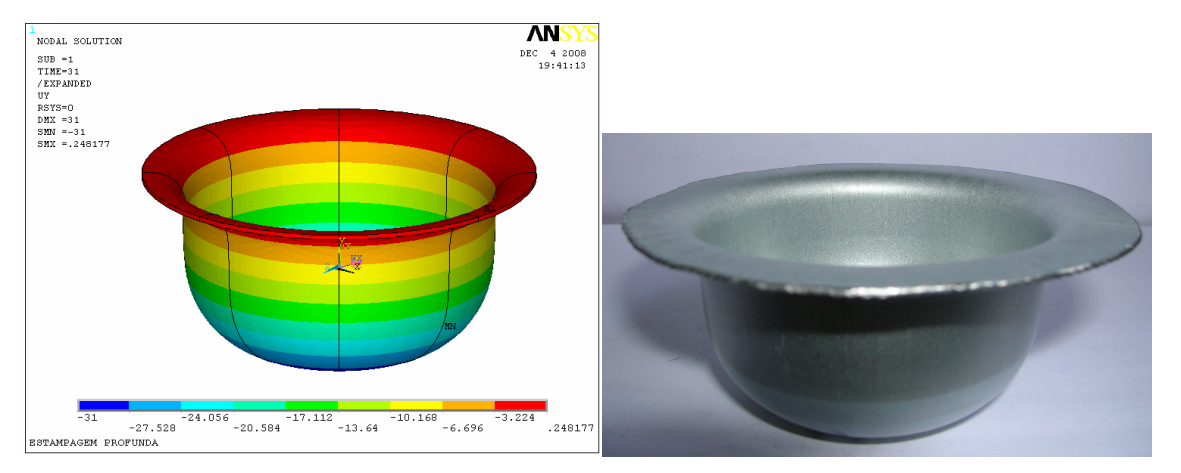

Figure 9 - Comparison between the stamping cup obtained in the simulation and experiment for the blank 1.

The Figure 10 shows the comparison between the stamping forces obtained in the simulation and the experiments for the blank 1.

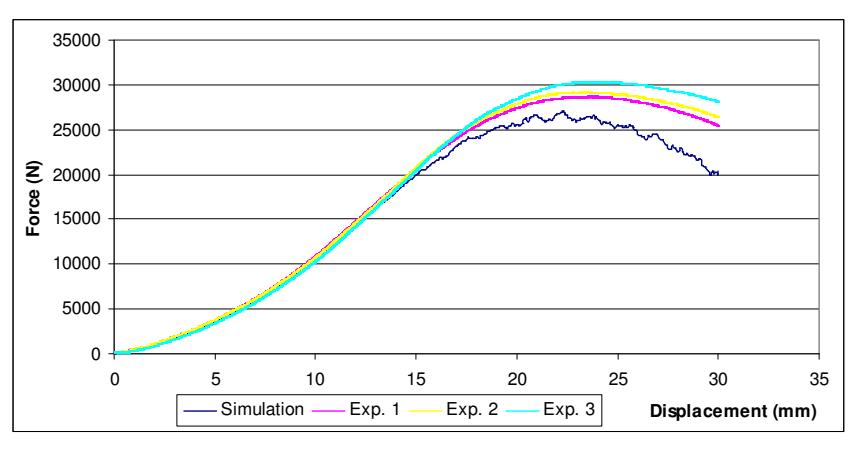

Figure 10 – Comparison between the stamping forces obtained in the simulation and the experiments for the blank 1.

The Figure 11 shows the comparison between the thickness variations of the sheet on its radial position, obtained in simulation and experiments for the blank 1. Radial position is the measure that begins at the center of the blank and extends until the border.

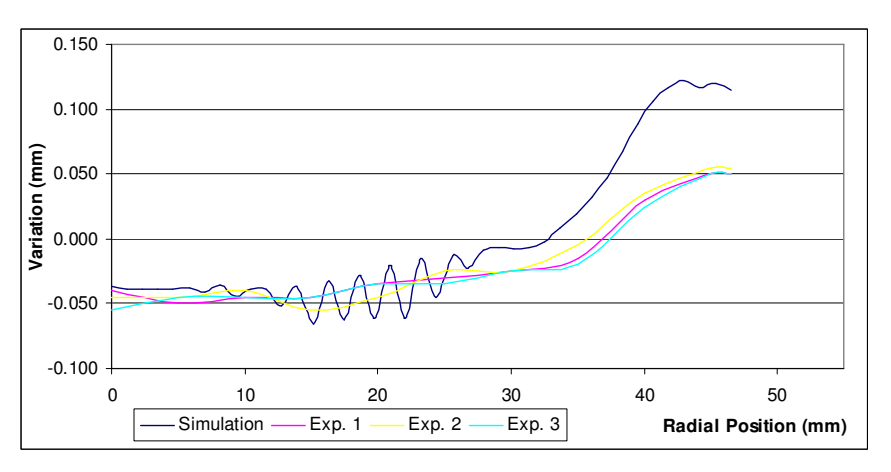

Figure 11 – Comparison between the thickness variations of the sheet on its radial position obtained in simulation and experiments for the blank 1.

The Figure 12 shows a comparison between the stamping cup obtained in the simulation and experiment for the blank 2.

The Figure 13 shows the comparison between the stamping forces obtained in the simulation and the experiments for the blank 2.

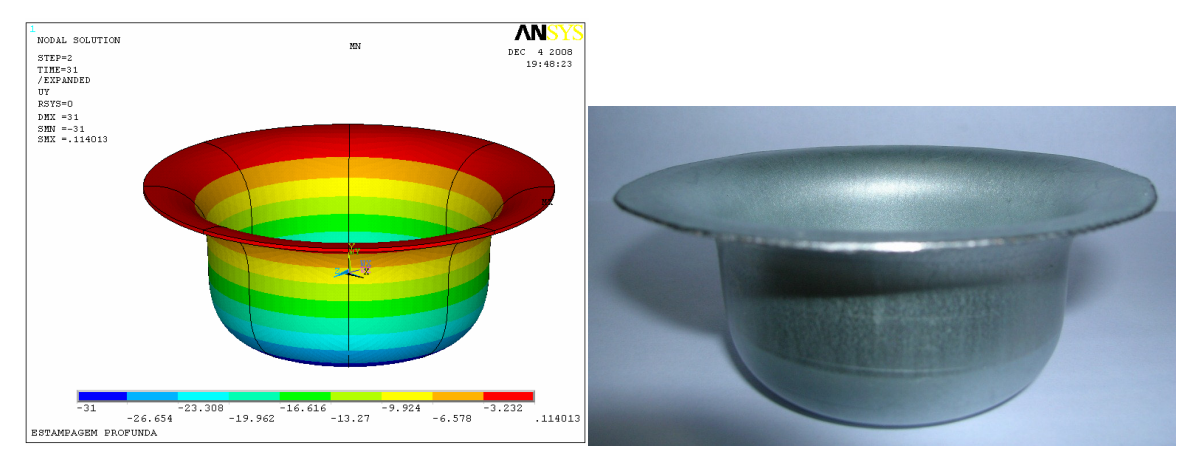

Figure 12 – Comparison between the stamping cup obtained in the simulation and experiment for blank 2.

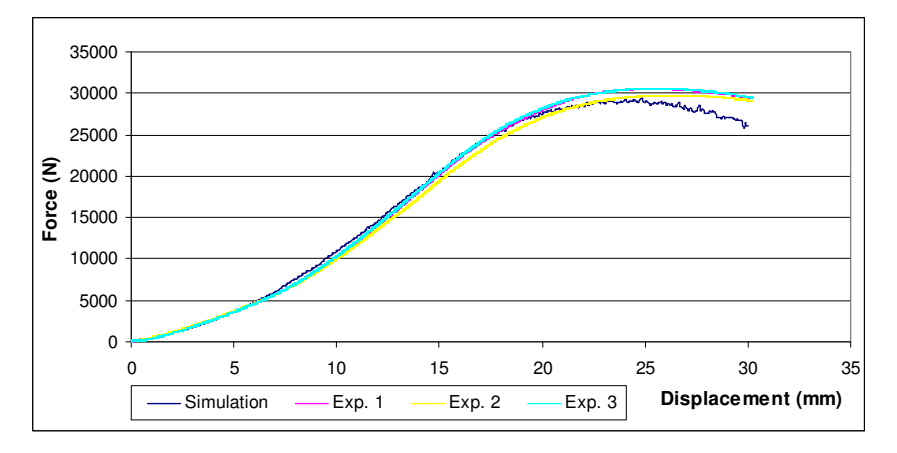

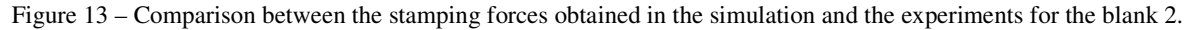

The Figure 14 shows the comparison between the thickness variations of the sheet on its radial position obtained in simulation and experiments for the blank 2.

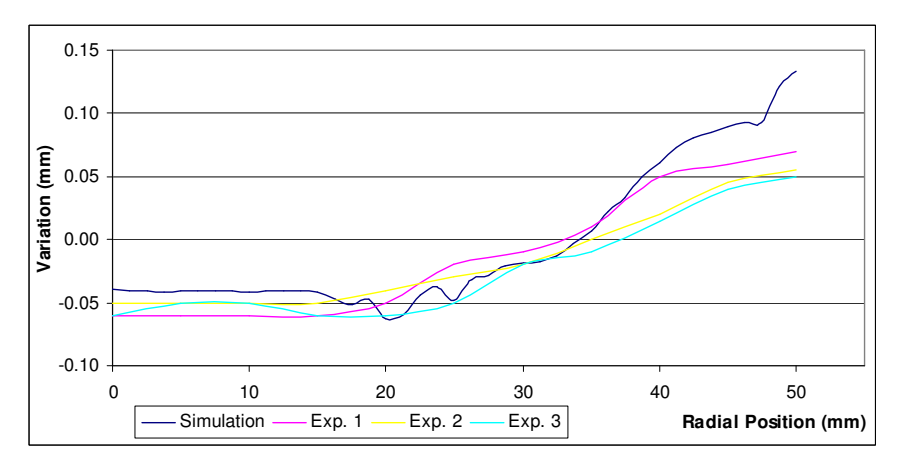

Figure 14 – Comparison between the thickness variations of the sheet on its radial position obtained in simulation and experiments for the blank 2.

The Figure 15 shows a comparison between the stamping cup obtained in the simulation and experiment for the blank 3.

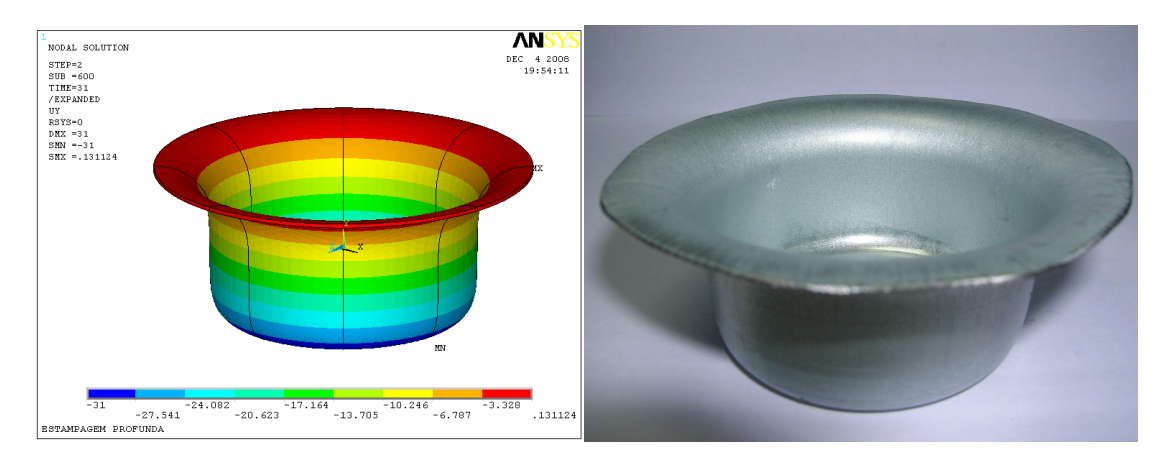

Figure 15 - Comparison between the stamping cup obtained in the simulation and experiment for blank 3.

The Figure 16 shows a comparison between the stamping cup obtained in the simulation and experiment for the blank 3.

The Figure 17 shows the comparison between the stamping forces obtained in the simulation and the experiments for the blank 3.

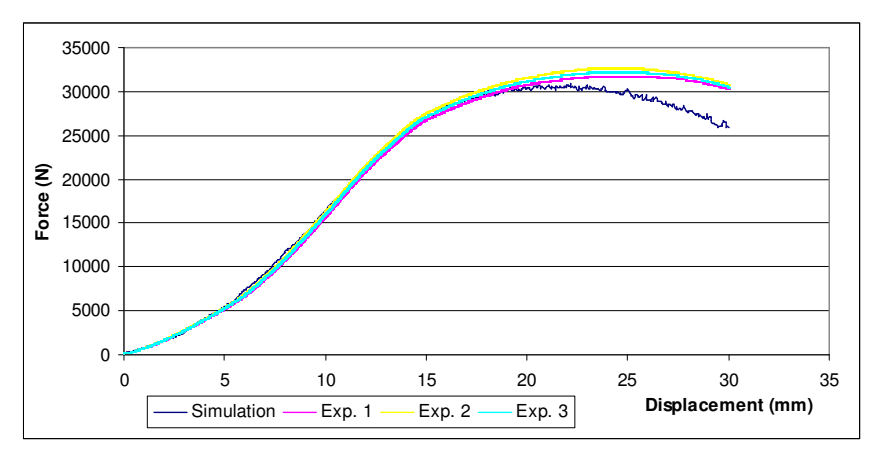

Figure 16 – Comparison between the stamping forces obtained in the simulation and the experiments for the blank 3.

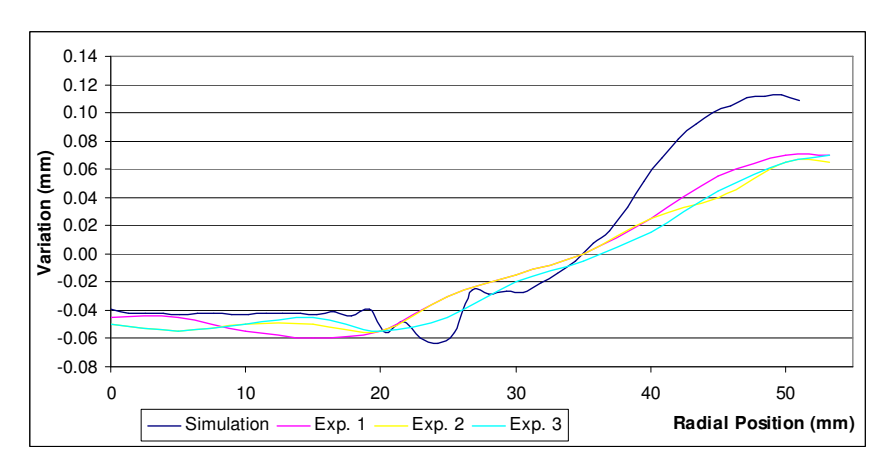

Figure 17 – Comparison between the thickness variations of the sheet on its radial position obtained in simulation and experiments for the blank 3.

# 4. CONCLUSIONS

Comparing the results, obtained with the parametric program, with the experiments, is possible to validate the reliability of the presented program, because the values were very close.

When we use the parametric program happens a drastic reduction in the necessary time to accomplish the simulation modeling. It also turns more accessible the construction of this model, stopping being a difficult activity and not needing that the designer has great knowledge of the program ANSYS.

Analyzing the results, is observed that when decreases the radius of die and punch, it happens because an increase in the necessary force to accomplished the stamping, because they are more several work conditions and because it also happens an increase in the contact area between the blank and blank-holder, and consequently a increase the force applied by the blank-holder.

## **5. REFERENCES**

ALVES FILHO, Avelino, 2003, "Elementos finitos: a base da tecnologia CAE", 2<sup>nd</sup> Edition, Recife, Erica Press.

ARAGÃO, R. R., OLIVEIRA, S. A. G., 2002, "Análise da força máxima de embutimento de copos cilíndricos utilizando o método dos elementos finitos", Proceedings of the Congresso Nacional de Engenharia Mecânica.

BARROS, E.A.R., 1999, "Delphi para Universitários", São Paulo, Editora e Gráfica Páginas & Letras.

BATHE, K. J., 1982, "Finite Elements Procedure in Engineering Analysis", Prentice-Hall Press, Englewood Cliffs.

BUTTON, S. T., BORTOLUSSI, R., 1999, "Estudo do Processo de Embutimento Profundo de Copo pelo Método dos Elementos Finitos", Proceedings of the RBCM - J. of the Braz. Soc. Mechanical Engineers, Vol. XXI, n<sup>0</sup> 2, pp. 355-363.

COOK, R. D., Malkus, D. S., PLESHA, M. E., 1989, "Concepts and Applications of Finite Element Analysis", John Willey & Sons, 3<sup>th</sup> Edition.

COSTA, A. R., 2003, "Análise do Processo de Estampagem de Caixas Utilizando Elementos Finitos".

MORENO, M. E., 2002, "Development of a methodology to obtain the ideal blank shape in deep drawing process using finite element analysis", II National Congress of Mechanical Engineering.

SCHULER, 1998, "Metal Forming Handbook", Springer, New York, 563 p.

## **5. RESPONSIBILITY NOTICE**

The authors are the only responsible for the printed material included in this paper.